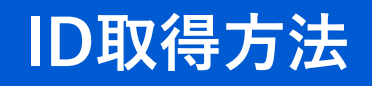

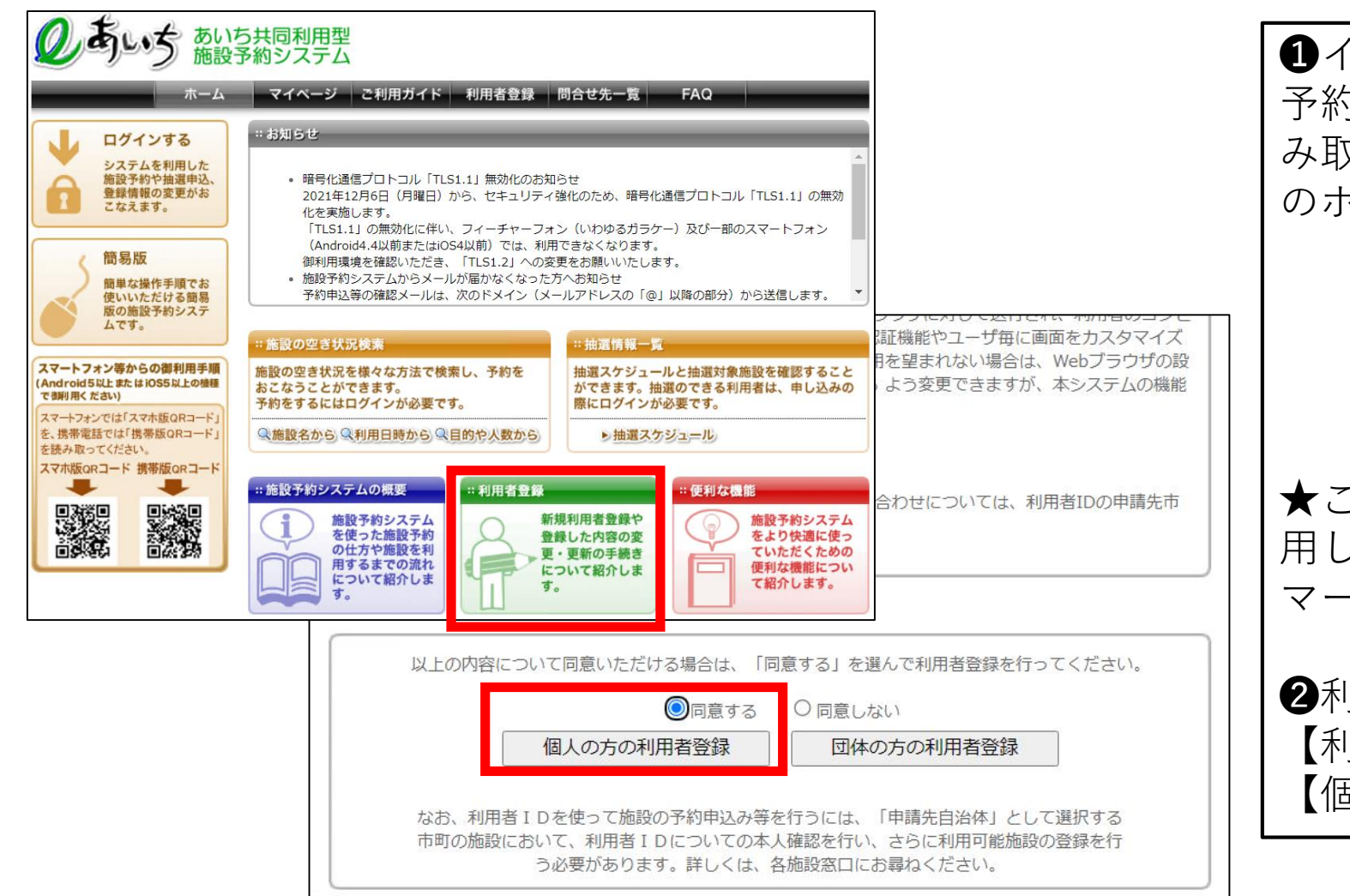

①インターネットで【あいち共同利用型施設 予約】と検索するか、下記のQRコードを読 み取り、あいち共同利用型施設予約システム のホームページを開きます。

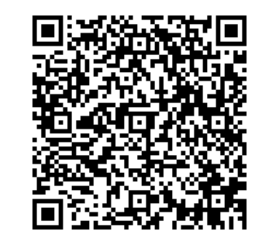

★このホームページは「③施設予約」でも利 用しますので、「お気に入り」や「ブック マーク」に登録しておくと便利です。

②利用者登録を行います。
 【利用者登録】→【同意する】にチェック→
 【個人の方の利用登録】で登録に進みます。

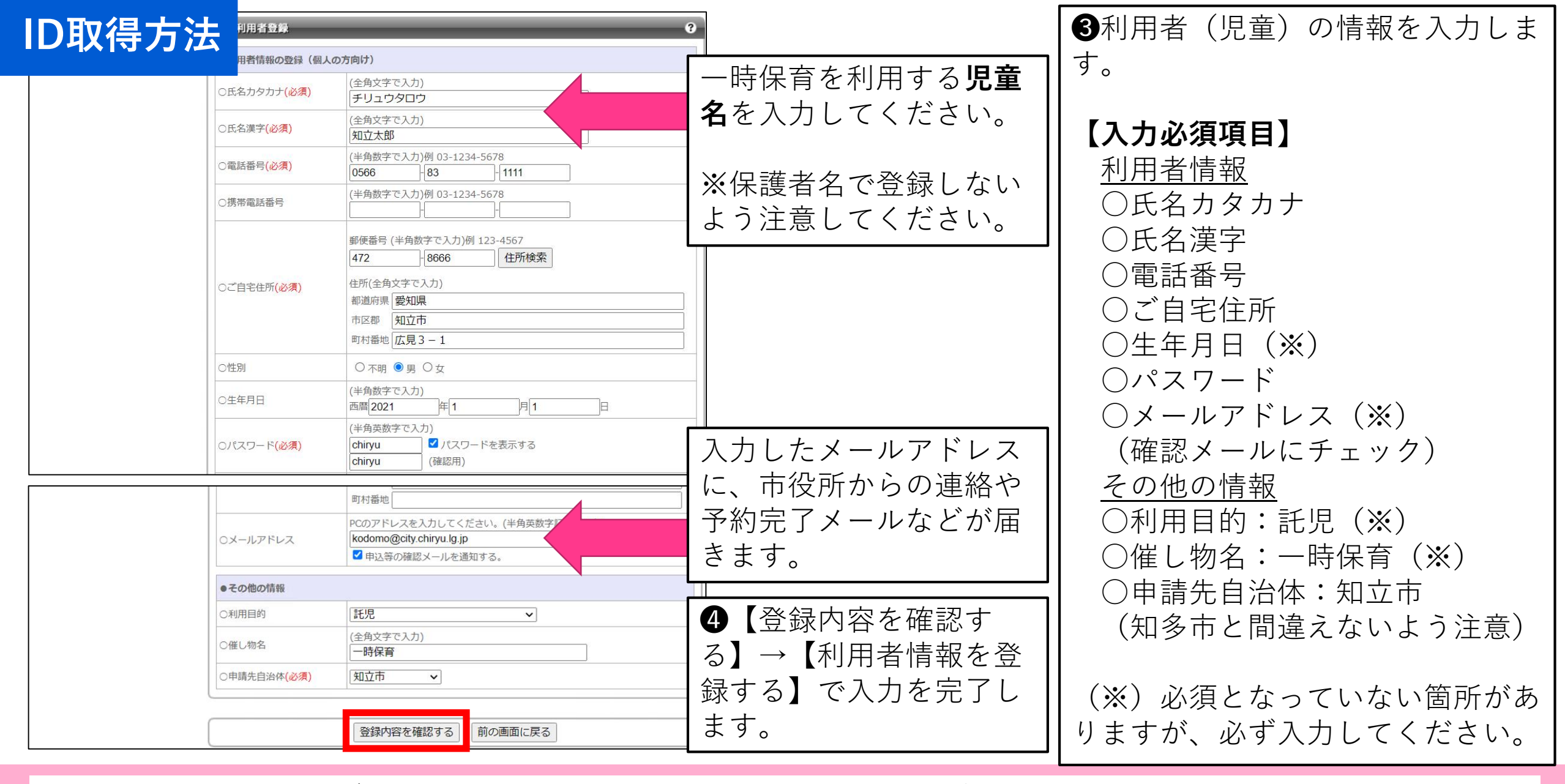

※メールアドレスは必ず、入力してください。パスワードを忘れた場合にアドレス登録は必須となります。

## ID取得方法

| 赤         | ーム マイページ ご利用ガイド 利用者登録 問合せ先一覧 FAQ |
|-----------|----------------------------------|
| 規利用者登録    | 利用者登録完了                          |
| · 個人利用者登録 | <ul> <li>利用者番号について</li> </ul>    |
|           | システム利用ID申請が完了しました。               |
|           | <u>あなたのシステム利用IDは00263819です。</u>  |
|           | ※システム利用のために必要となりますので必ずお控えください。   |

**5**IDが取得できました。

★IDと設定したパスワードは、 市役所での利用申込みや施設 予約(ログイン)に必要にな る大切な番号ですので、忘れ ないようにしてください。

※きょうだいの場合は、各児 童で1つずつIDを取得してく ださい。